# BIBD 3.9.8 (BCR1085, BCR1093, BCR1098) - Bug #17319

# [BCR1093][iOS][Device Binding - Approval] Shouldn't display error dialog in Failed to bind this device screen

23 August 2023 06:17 PM - Feerman Yusoff

| Status:                                                                                                    | Closed              | Start date:     | 23 August 2023 |
|----------------------------------------------------------------------------------------------------|---------------------|-----------------|----------------|
| Priority:                                                                                                    | Normal              | Due date:       |                |
| Assignee:                                                                                                    | wanansari wanansari | % Done:         | 100%           |
| Category:                                                                                                    |                     | Estimated time: | 1.00 hour      |
| Target version:                                                                                                    |                     | Spent time:     | 1.00 hour      |
| Description                                                                                                    |                     |                 |                |
| Steps:   1. Login into MIB from secondary device to request bind approval   2. From primary device, click bind approval push notification   3. Wait until session timeout and click 'Approve'   Issue: Error dialog displayed on Failed to bind this device screen |                     |                 |                |
| Expected: Shouldn't display error dialog in Failed to bind this device screen                                                                                                    |                     |                 |                |

#### History

#### #1 - 24 August 2023 11:41 AM - Rafly Prayogos

- File WhatsApp Video 2023-08-24 at 10.30.31.mp4 added
- Status changed from New to Resolved
- Assignee changed from Rafly Prayogos to Feerman Yusoff
- % Done changed from 0 to 100
- Estimated time set to 1.00

SIT -> https://i.diawi.com/BL1d5U

### #2 - 24 August 2023 04:33 PM - Feerman Yusoff

- Status changed from Resolved to Closed

- Assignee changed from Feerman Yusoff to wanansari wanansari

Tested good as expected

## Files

error dialog displayed.png WhatsApp Video 2023-08-24 at 10.30.31.mp4 2.21 MB 23 August 2023 261 KB 24 August 2023 Feerman Yusoff Rafly Prayogos